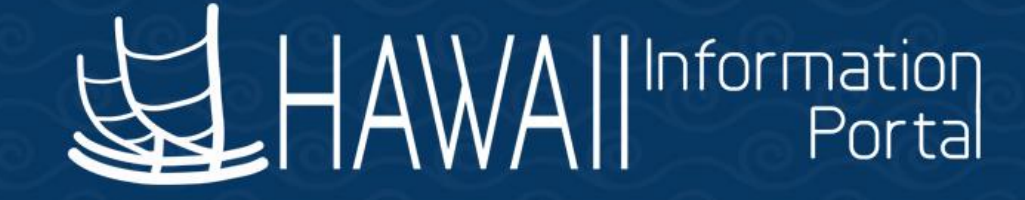

# HIP Time and Leave Refresher Training

# February 28, 2023

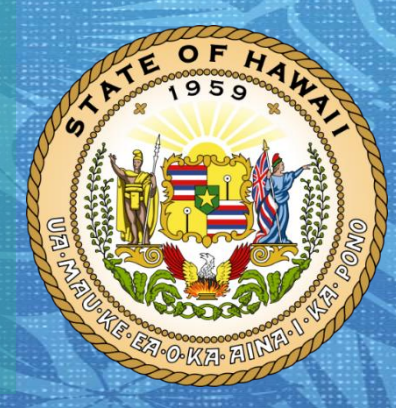

Department of Accounting and General Services in coordination with the

**Office of Enterprise Technology Services** 

#### TOPICS

#### 1. Comp Time

- Overview
- Comp Time vs. Other Leaves
- Types of Comp Time
- Viewing Comp Time Balances
- Requesting Earned Comp Time
- Reporting Taken Comp Time
- Adjusting Comp Time Balances
- Paying Out Comp Time (Pay Comp Time TRC)/Paying Out Comp Time Upon Termination
- Travel Comp Time
- Common Comp Time Exceptions
- Comp Time for Employees Transferring Between Bargaining Units
- Additional Information
- 2. Resources

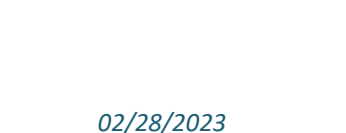

#### DISCLAIMER

- The specific scenarios outlined in this training have been simplified for training purposes.
- Figures used to illustrate payment information is fictitious for training purposes.
- As individual employees' circumstances and situations are different, please consult with your HR Authority for specific guidance on entering employee data.

### **Comp Time Overview**

- Compensatory Time (Comp Time) is time that is earned/taken in lieu of cash payment for Overtime
- Comp Time function in HIP is treated as a <u>type of time</u> as opposed to a type of leave
- Depending on the Employee's bargaining unit, an Employee may have a limit on the accumulation of Comp Time hours
  - HGEA Comp Time plans are limited to 240 hours
  - UPW have a limit of 480 hours of accrued Comp Time (Federal), no limit on State
- HIP calculates earned comp time at 1.5x reported hours

#### **Comp Time vs. Other Leaves**

- Comp Time is treated as a <u>type of time</u> as opposed to a type of leave
  - Timekeepers have access to view their employees' Comp Time balance and usage
- Comp Time <u>taken</u> is viewed as paid leave for leave and accrual purposes
  - If Comp Time is taken at the end of the Employee's last scheduled day of the period, accruals are halted until the Employee returns to work, like if the Employee took Sick/Vacation leave

# **Types of Comp Time**

- CTZ (State) Comp Time used when the Employee works more than eight (8) hours during the workday
- **CTF (Federal)** Comp Time used when the Employee works more than 40 hours in the workweek
  - Actual TRCs related to State and Federal Comp Time may vary based on the Employee's bargaining unit
  - State and Federal Comp Time balances are held separately
- Travel Comp Time Comp time accrued for same-day travel as a result of the September 1, 2000, HGEA Settlement Agreement relating to work-related travel outside of working hours

- Employee Self Service > Time > Comp Time
- Employee can see their summarized comp time balance on the tile

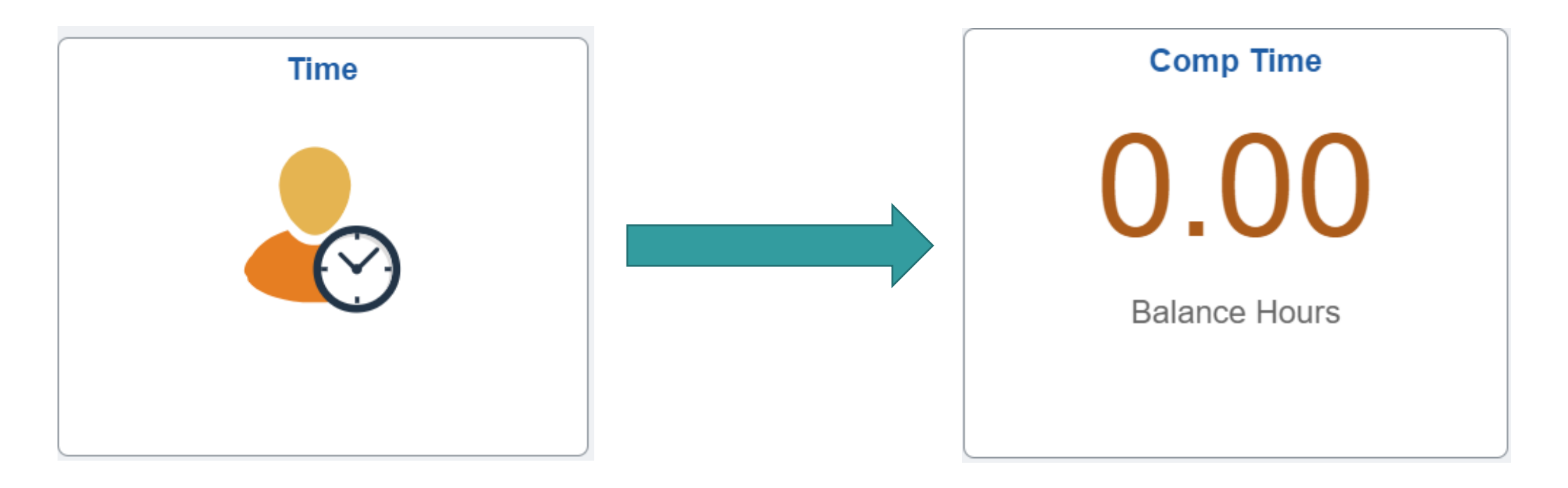

- View for Employees who have not earned/taken Comp Time before
- Once the Employee starts to Earn/Take Comp Time, the screen will change to the view in the next slide

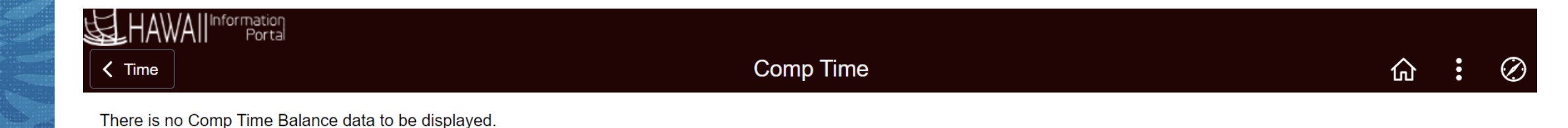

- View for Employees who have previously earned/taken Comp Time
- 1. **Comp Time plan code** (*CTZ for State/CTF for Federal, or variant if enrolled in UPW comp time plan*)
- 2. Recorded Balance Latest comp time balance; if zero, no balance will show
- 3. As of Date Latest date that comp time earn/take was recorded
- 4. Expiration Period Lists timeframe that comp time will expire (related to Travel Comp Time)
- Clicking on the tile allows the Employee to view a detailed history of their Comp Time plan

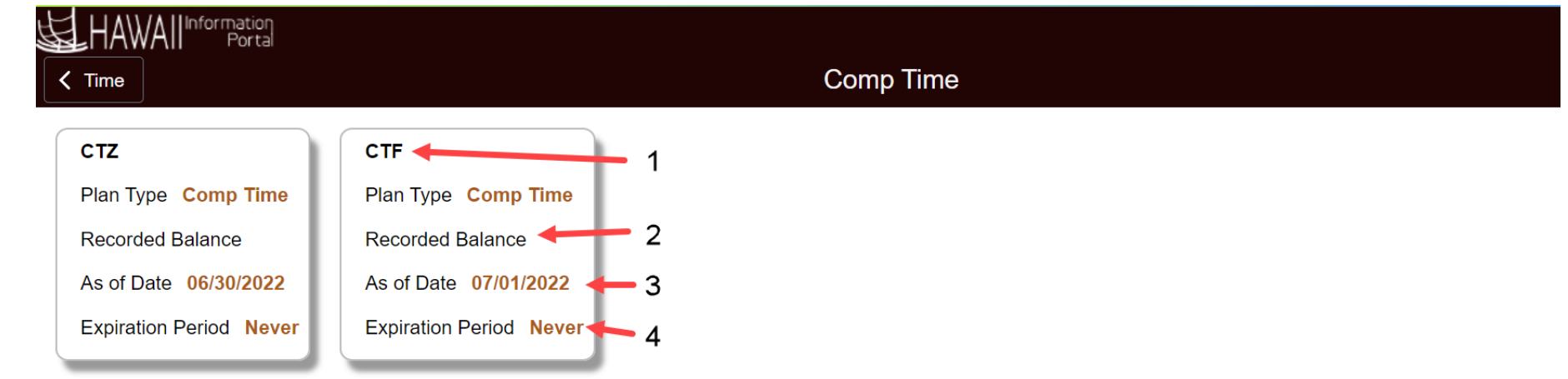

| HAWAII Information<br>Portal |                 |           |                                |            |                                                              |  |
|------------------------------|-----------------|-----------|--------------------------------|------------|--------------------------------------------------------------|--|
| Comp Time                    |                 | Comp Time | Top section is a summary view. |            |                                                              |  |
| Return to Leave Balances     |                 |           |                                | Dala       | ending balance.                                              |  |
| Leave Balance                |                 |           |                                | Max        | kimum Balance indicates the                                  |  |
| CTZ Balance                  | Minimum Balance |           | Maximum Balance                | ma<br>Empl | ximum number of hours the oyee can accrue in this Comp       |  |
| 0.00                         | 0               |           | 240                            |            | Time plan.                                                   |  |
| Leave Balance Details        |                 |           |                                |            |                                                              |  |
| Accrual Date                 | Earned          | Taken     | Balance                        |            |                                                              |  |
| 06/30/2022                   | 0.00            | 0.00      | 0.00                           | _          | Leave Balance Details shows the detailed history of earnings |  |
| 10/20/2021                   | 0.00            | 4.62      | 0.00                           | Ĩ [        | and takes of Comp Time.                                      |  |
| 10/19/2021                   | 0.00            | 8.00      | 4.62                           | Detai      | I page will only display data                                |  |
| 10/18/2021                   | 0.00            | 8.00      | 12.62                          | То а       | Accrual Date.                                                |  |
| 10/15/2021                   | 0.00            | 8.00      | 20.62                          | farth      | ner back, please consult a<br>Timekeeper.                    |  |

Balances are as of the specified Accrual Date.

- Manager Self Service > Team Time > Comp Time
- View details similar as an Employee would see it via ESS

|              | K Manager Self Service | Team Time                                                                                               |
|--------------|------------------------|----------------------------------------------------------------------------------------------------|
| To orre Time | 🕹 Timesheet 🗸 🗸        | Comp Time                                                                                               |
| leam lime    | Report Time            | Use filters to change the search criteria or Get Employees to apply the default Manager Search Options. |
|              | Weekly Time Entry      | Get Employees Filter                                                                                    |
|              | 🔃 Weekly Time Summary  |                                                                                                    |
|              | Payable Time           |                                                                                                    |
|              | 📳 Comp Time            |                                                                                                    |
|              | ( Request Absence      |                                                                                                    |
| 9 Exceptions | Real Absences          |                                                                                                    |
|              | View Requests          |                                                                                                    |
|              | 📳 Absence Balances     |                                                                                                    |

- Timekeepers can also view Employee Comp Time balances through three other different ways:
- Manager Self Service > Time and Labor WorkCenter > Balances
- Expand the Employee Selection if you want to search for a specific Employee
- Pulls a detailed history of the Employee's Comp Time earnings and takes

| Favorites ▼ Main Menu                                           | u▼ > Manag           | er Self Service | Time and Labor W | /orkCenter > I      | Manage Group Exception | าร |         |           |           |       |           |
|-----------------------------------------------------------------|----------------------|-----------------|------------------|---------------------|------------------------|----|---------|-----------|-----------|-------|-----------|
|                                                                 | ortai                |                 |                  |                     |                        |    |         |           |           | ሴ     | : (       |
| Time Keeper WorkC                                               | cente 🏶 «            |                 |                  |                     | _                      |    |         | New Windo | ow   Help | Perso | nalize Pa |
| 🗞 Links                                                         | <b>c</b> :           | Exceptions      | Time             | Balances            | OT Requests            |    |         |           |           |       |           |
|                                                                 |                      | Exception       | 5                |                     |                        |    |         |           |           |       |           |
| Rapid Time                                                      |                      |                 |                  |                     |                        |    |         |           |           |       |           |
| Assign Work S                                                   | chedule              | Employee        | Selection        |                     |                        |    |         |           |           |       |           |
| — — ·····                                                       |                      |                 |                  |                     |                        |    |         |           |           |       |           |
| Queries                                                         |                      |                 |                  |                     |                        |    |         |           |           |       |           |
| CL - Timesheet D                                                | eadline              | Filtering C     | Options          |                     |                        |    |         |           |           |       |           |
| <ul> <li>CL - On Approval</li> <li>CL - During Pavro</li> </ul> | Deadline<br>oll Calc |                 |                  |                     |                        |    |         |           |           |       |           |
| CL - Payroll Confi                                              | irmation             | Exceptions (    | 2                |                     |                        |    |         |           |           |       |           |
| Monthly                                                         |                      | T Q             |                  |                     |                        |    |         |           |           |       |           |
| Reports/Processes                                               | C I                  | Overview        | Detaile          | Domographic         |                        |    |         |           |           |       |           |
| - Paparta                                                       |                      | Overview        | Details          | <u>D</u> emographic | 5    <b> </b>          |    |         |           |           |       |           |
| <ul> <li>Report Manage</li> </ul>                               | er                   | Allow           | Last Name        | F                   | irst Name              |    | Empl ID | Empl      | Job Title |       |           |
| port manage                                                     |                      |                 |                  |                     |                        |    |         | Record    |           |       |           |

- NavBar> Manager Self
   Service > Time
   Management > View Time
   > Compensatory Time
- Page shows <u>detailed</u> Comp Time transactions for any Employee the Timekeeper has row-level security access to
- Useful in reviewing and auditing an Employee's Comp Time balance earnings and takes
- Click on the Last Name of an Employee to view their Comp Time history
- Page can be updated by entering a different enddate to display data using a different timeframe

| Favorites 🔻  | Main Menu 🔻               | > Manager Self Service 🔻 > | Time Management 🔻 > | View Time 🔻 > | Compensatory Time |
|--------------|---------------------------|----------------------------|---------------------|---------------|-------------------|
| <b>运</b> HAW | All Information<br>Portal |                            |                     |               |                   |
|              |                           |                            |                     |               |                   |

#### HGEA Federal Comp Time Off Det

**Employee ID** 

Employment Record

Actions -

Displays the balance of Compensatory time for an employee as of the specified date. This balance may be positive or negative, depending on how the plan is set up and what has been reported.

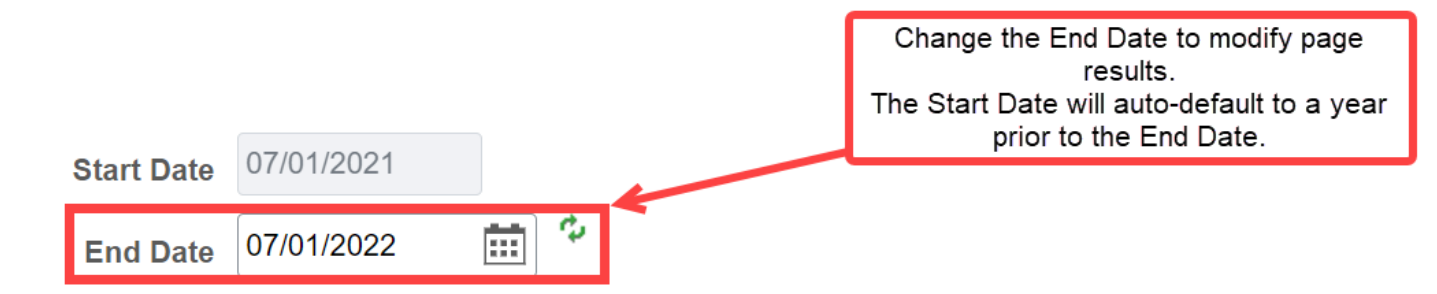

- NavBar > Time and Labor
   > View Time >
   Compensatory Time
  - Page will show <u>summarized</u> balance information for any Employee the Timekeeper has row-level security access to
  - Click on the Last Name of the Employee to show their balance to-date for each Comp Time plan

| Favorites 🔻      | Main Menu 🔻      | > | Time and Labor 🔻 | > | View Time 🔻 | > | Compensatory Time |  |
|------------------|------------------|---|------------------|---|-------------|---|-------------------|--|
| エ<br>エ<br>ち<br>ジ | /∆   Information |   |                  |   |             |   |                   |  |
|                  | All Portal       |   |                  |   |             |   |                   |  |
|                  |                  |   |                  |   |             |   |                   |  |

| Select Employee  Employee Selection  Employee Selection Criteria |                     |   | Get Employees                             |
|------------------------------------------------------------------|---------------------|---|-------------------------------------------|
| Description                                                      | Time Reporter Group |   | Clear Critaria                            |
| Time Reporter Group                                              |                     | Q | Save Criteria                             |
| Employee ID                                                      |                     | Q |                                           |
| Empl Record                                                      |                     | Q |                                           |
| Last Name                                                        |                     | Q |                                           |
| First Name                                                       |                     |   | Enter search criteria                     |
| Department                                                       |                     | Q | to retrieve certain<br>Employees or click |
| Supervisor ID                                                    |                     | ٩ | on "Get Employees"                        |
| Workgroup                                                        |                     | ٩ | to retrieve all employees.                |

#### **Requesting Earned Comp Time**

- Employees can earn Comp Time by utilizing the same method as they normally would to request Overtime in HIP
  - For more information, please refer to the article on how to request overtime
- Following the similar procedure, Employee requests for Overtime in HIP if the dates incurred are for a present or future date(s)
- Employee enters "Comp Time Earned" TRC on timesheet for submission
- Supervisor approves the time, or allows the exception if an exception is generated (then approves the time)

#### **Overtime Request**

- Overtime Request via ESS Time tile is used to request for Overtime if the dates incurred are for present or future dates
- Requests are entered per-day
- Overtime requests allows HIP to avoid an exception when entering the earned Comp Time TRC on their timesheet

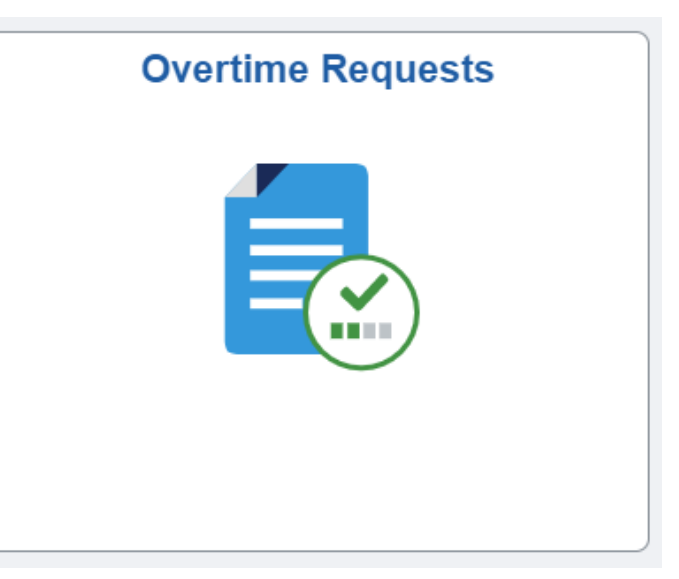

- Once the Employee requests for Overtime (or if the date is in the past, or otherwise cannot request for Overtime), Employee will enter Comp Time earned on their timesheet
  - Earn Comp Time (State) Record Comp Time earned for hours worked over eight
     (8) hours in the workday
  - Earn Comp Time (Federal) Record Comp Time earned for hours worked over 40 hours in the workweek

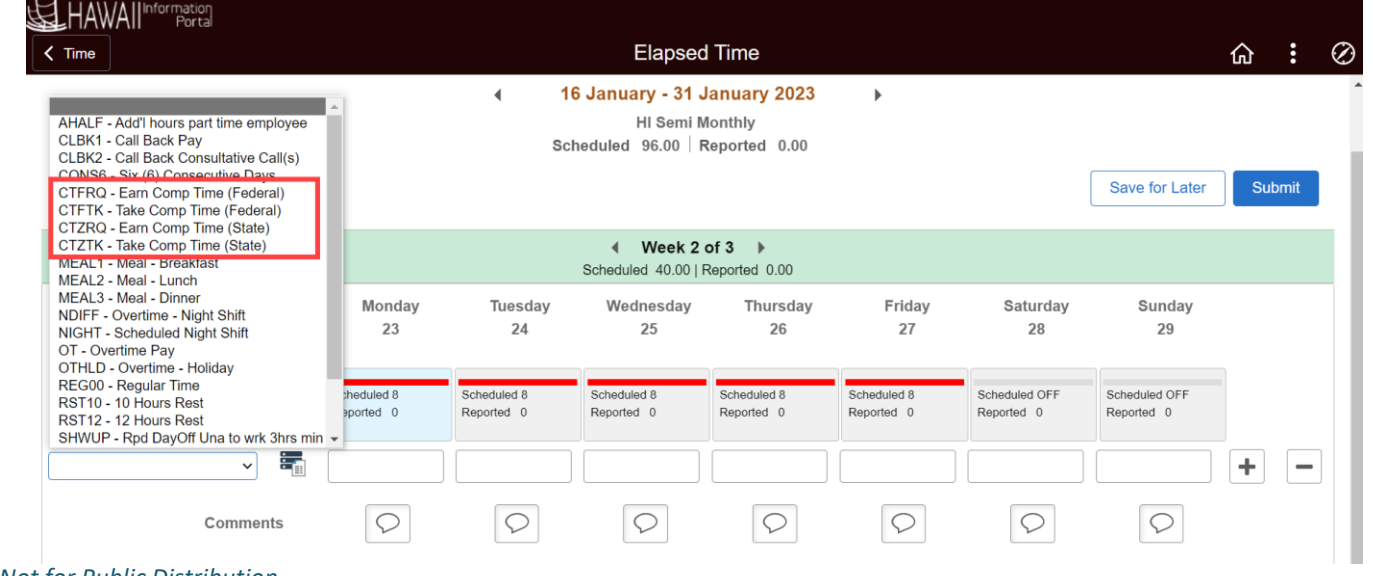

17

 Employee records two (2) hours of Comp Time (State) earned for 1/23 for working Overtime, Employee was not able to request OT in HIP

| < Time                             |                                                                              |                                     | Elapsec                                                         | Time                                     |                           |                             |                             |     | :   | $\oslash$ |
|------------------------------------|------------------------------------------------------------------------------|-------------------------------------|-----------------------------------------------------------------|------------------------------------------|---------------------------|-----------------------------|-----------------------------|-----|-----|-----------|
| View Legend                        |                                                                              | <ul> <li>▲ 1</li> <li>Sc</li> </ul> | <mark>6 January - 31 .</mark><br>HI Semi №<br>heduled 96.00   F | January 2023<br>Nonthly<br>Reported 2.00 | •                         |                             | Save for Later              | Sub | mit |           |
|                                    | <ul> <li>✓ Week 2 of 3 →</li> <li>Scheduled 40.00   Reported 2.00</li> </ul> |                                     |                                                                 |                                          |                           |                             |                             |     |     |           |
| Time Reporting Code / Time Details | Monday<br>23                                                                 | Tuesday<br>24                       | Wednesday<br>25                                                 | Thursday<br>26                           | Friday<br>27              | Saturday<br>28              | Sunday<br>29                |     |     |           |
| Comp Time (State) TRC.             | Scheduled 8<br>Reported 2                                                    | Scheduled 8<br>Reported 0           | Scheduled 8<br>Reported 0                                       | Scheduled 8<br>Reported 0                | Scheduled 8<br>Reported 0 | Scheduled OFF<br>Reported 0 | Scheduled OFF<br>Reported 0 |     |     |           |
| CTZRQ - Earn Comp Time (१ 🗸        | 2.00                                                                         |                                     |                                                                 |                                          |                           |                             |                             | +   |     |           |
| Comments                           | $\bigcirc$                                                                   | $\bigcirc$                          | $\bigcirc$                                                      | $\bigcirc$                               | $\bigcirc$                | $\bigcirc$                  | $\bigcirc$                  |     |     |           |

- Employee submits their timesheet, and because there is no associated OT Request for 1/23, an exception is generated upon submission
- Exception requires Supervisor or Timekeeper to review and allow
- Once exception is resolved, Comp Time balance will be updated upon nightly Time Administration run
- Comp Time Earned = 3.00 hours (2 hours x 1.50)

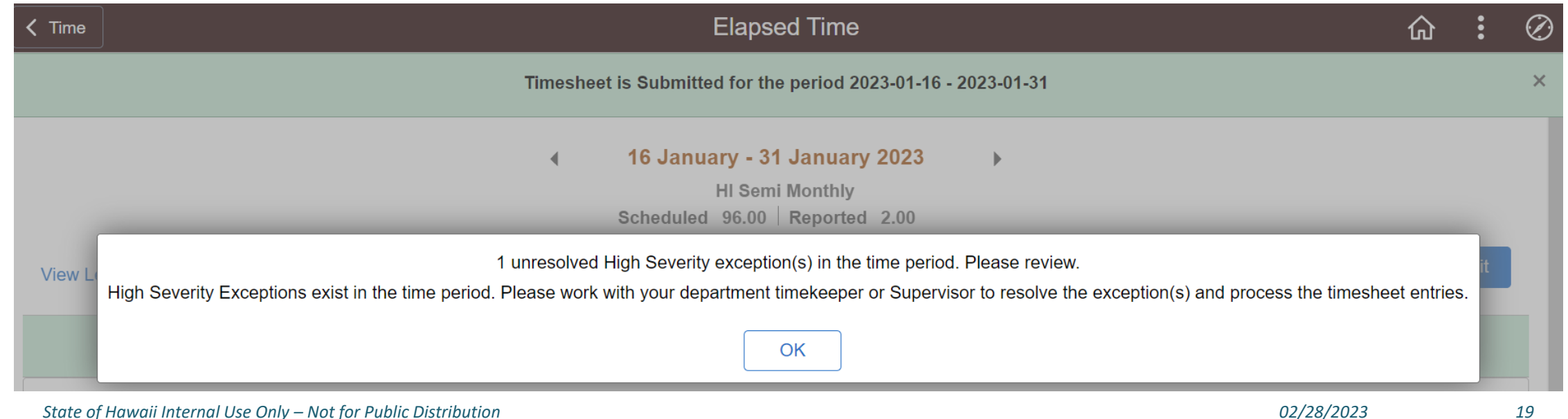

 Comp Time balance was updated after nightly Time Administration process was completed

| Accrual Date | Earned | Taken | Balance |
|--------------|--------|-------|---------|
| 01/23/2023   | 3.00   | 0.00  | 130.50  |
| 01/13/2023   | 0.00   | 8.00  | 127.50  |
| 01/12/2023   | 0.00   | 8.00  | 135.50  |
| 01/11/2023   | 0.00   | 8.00  | 143.50  |
| 01/10/2023   | 0.00   | 8.00  | 151.50  |

#### Leave Balance Details

#### **Reporting Comp Time Taken**

- Once the Employee has earned Comp Time, they can report taking Comp Time in HIP using their timesheet
  - Taking Comp Time in HIP equates to the Employee "requesting for leave", so they must follow their departmental procedures on requesting leave

| View Legend                        |                           | <ul> <li>▲ 1</li> <li>Sc</li> </ul> | 6 January - 31 .<br>HI Semi M<br>heduled 96.00   F | January 2023<br>Nonthly<br>Reported 8.00 | Þ                         |                             | Save for Later              | Submit |                                                                    |
|------------------------------------|---------------------------|-------------------------------------|----------------------------------------------------|------------------------------------------|---------------------------|-----------------------------|-----------------------------|--------|--------------------------------------------------------------------|
|                                    |                           |                                     | Week 2<br>Scheduled 40.00                          | of 3  Reported 8.00                      |                           |                             |                             |        | CTERO - Earn Comp Time (Federal)                                   |
| Time Reporting Code / Time Details | Monday<br>23              | Tuesday<br>24                       | Wednesday<br>25                                    | Thursday<br>26                           | Friday<br>27              | Saturday<br>28              | Sunday<br>29                |        | CTFTK - Take Comp Time (Federal)<br>CTZRQ - Earn Comp Time (State) |
|                                    | Scheduled 8<br>Reported 0 | Scheduled 8<br>Reported 0           | Scheduled 8<br>Reported 0                          | Scheduled 8<br>Reported 0                | Scheduled 8<br>Reported 8 | Scheduled OFF<br>Reported 0 | Scheduled OFF<br>Reported 0 |        | CTZTK - Take Comp Time (State)                                     |
| CTZTK - Take Comp Time (S 🗸        |                           |                                     |                                                    |                                          | 8.00                      |                             |                             | + -    |                                                                    |
| Comments                           | $\bigcirc$                | $\bigcirc$                          | $\bigcirc$                                         | $\bigcirc$                               | $\bigcirc$                | $\bigcirc$                  | $\bigcirc$                  |        |                                                                    |

### **Adjusting Comp Time Balances**

- Timekeepers can manually adjust Employees' Comp Time balances, if necessary, by entering an adjustment TRC onto the timesheet
- Entering an adjustment TRC does not require the Supervisor's approval
- If entering adjustments for Employees greater than 90 days ago, use Rapid Time

| TRC   | Description             | Time Entry/Action | Result                     |
|-------|-------------------------|-------------------|----------------------------|
| CTFEA | Adjust Earned Comp Time | Enter a positive  | Increase Federal Comp Time |
|       | (Federal)               | number            | balance                    |
| CTFTA | Adjust Take Comp Time   | Enter a positive  | Reduce Federal Comp Time   |
|       | (Federal)               | number            | balance                    |
| CTZEA | Adjust Earned Comp Time | Enter a positive  | Increase State Comp Time   |
|       | (State)                 | number            | balance                    |
| CTZTA | Adjust Take Comp Time   | Enter a positive  | Reduce State Comp Time     |
|       | (State)                 | number            | balance                    |

### Paying Out Comp Time (Pay Comp Time TRC)

- An Employee's Comp Time balance can be paid out as a lump sum in any situation where a Comp Time payout is necessary
  - E.g. Employee transfers between departments
- Timekeepers can enter a Comp Time Payout TRC on the Employee's timesheet (in a time period where the Employee is active) for payment
  - Enter the Employee's Comp Time Balance (State and Federal on separate lines)
- Paying out Comp Time will automatically reduce the balance

#### 16 January - 31 January 2023 HI Semi Monthly

Scheduled 96.00 Reported 127.50 Unapproved Time 0.00

| View Legend                                                                                                    | Save for Later | Submit |
|----------------------------------------------------------------------------------------------------|----------------|--------|
| Week 3 of 3     Scheduled 16.00   Reported 127.50   Unapproved Time 0.00                                                                 |                |        |
| Time Reporting Code / Time     Monday     Tuesday       Details     30     31       Scheduled 8     Scheduled 8       Reported     127.5 |                |        |
| CTZPY - Pay Comp Tin → 127.50                                                                                                    |                |        |
| Comments 🖓                                                                                                    |                |        |

23

#### **Paying Out Comp Time Upon Termination**

- For Employees who are terminating with an existing Comp Time balance, Department Payroll can utilize the *HI Payroll Transactions Process* page to upload a CSV file for Comp Time payouts (and Vacation payouts)
  - Due to how HIP pulls Employee data for payroll processing purposes, simply using the "Pay Comp Time" TRCs will not work for terminated Employees
  - For more information on the HI Payroll Transactions Process, click on the link here
- Manually adjust the Employee's Comp Time balance to zero it out (refer to the Adjusting Comp Time Balances section for more information)
- Submit and validate the Comp Time payout on the *HI Payroll Transactions Process* page to enable processing of payment

### **Travel Comp Time**

- Per the September 1, 2000, HGEA Settlement Agreement, Travel Comp Time can be accrued if the Employee travels in the same workday
  - Requires Employee to complete the requisite forms as noted in the Settlement Agreement
- Department Payroll will need to work with the Timekeeper to enter Travel Comp Time earned on the Employee's timesheet with the TRVLE (Earn Travel Comp Time)
  - Employees can request to take Travel Comp Time using the TRVLT (Take Travel Comp Time)
- Timekeepers can also adjust Travel Comp Time using the TRVEA (Adjust Earned Travel Comp Time) TRC
- Travel Comp Time expires after 31 days (which equates to two (2) pay periods) of accrual

#### **Common Comp Time Exceptions**

- MTLX0001 Overtime is not pre-approved When Employees report Comp Time Earned without having a prior approved OT Request
- TLX0001 Invalid Comp Time TRC/Balance
  - 1: TRC not in the Time Reporters Comp Plan. Check Comp Plan Assignment.
  - 2: TRC not in the Time Reporters TRC Program.
  - 3: Comp Time balance is below Max Negative Hours Allowed on Comp Plan, or below zero if going negative is not allowed.
  - 4: Comp Time balance exceeds Max Positive Hours Allowed on Comp Plan.
- Exception can occur if Employee reports taking more Comp Time than their balance
- Also, if Employee reports earning Comp Time over their maximum accrual limit

- HIP currently maintains Employee Comp Time balances by BU which have varying limits
  - BUs that share Comp Time limits prescribed by Collective Bargaining Agreements (CBAs) also share Comp Time plans
- If an Employee moves from one BU to another, HIP will auto enroll them into the corresponding Comp Time plan
  - However, the Employee's existing Comp Time balance is not automatically transferred and requires Timekeeper assistance to manually move the balance
- E.g. Employee transfers from a BU01 position to a BU13 position

 Run the HIP\_TL\_CMP\_TM\_CHG\_PLAN query to identify Employees who have an existing balance in their old comp time plan, and the new comp time plan to transfer it to

#### HIP\_TL\_CMP\_TM\_CHG\_PLAN- EE Comp Plan Changed

Download results in : Excel SpreadSheet CSV Text File XML File (13 kb)

View All

| Row | Employee ID | Empl Record | Name | Prior Plan Eff Date | Prior Comp Plan | End Bal | Eff Date   | New Comp Plan |
|-----|-------------|-------------|------|---------------------|-----------------|---------|------------|---------------|
| 1   |             | 0           |      | 08/16/2021          | 01CTF           | 6.930   | 06/01/2022 | CTF           |
| 2   |             | 0           |      | 08/16/2021          | 01CTF           | 3.780   | 09/01/2021 | CTF           |
| 3   |             | 0           |      | 08/01/2021          | 01CTZ           | 0.250   | 08/02/2021 | CTZ           |
| 4   |             | 0           |      | 08/01/2021          | CTZ             | 0.125   | 09/16/2021 | 01CTZ         |
| 5   |             | 0           |      | 03/15/2021          | 01CTZ           | 0.005   | 06/01/2021 | CTZ           |
| 6   |             | 0           |      | 02/28/2021          | 01CTZ           | 73.500  | 06/01/2021 | CTZ           |
| 7   |             | 0           |      | 02/28/2021          | 01CTZ           | 0.005   | 08/16/2021 | CTZ           |
| 8   |             | 0           |      | 02/28/2021          | 01CTZ           | 1.750   | 03/02/2021 | CTZ           |
| 9   |             | 0           |      | 08/01/2021          | 01CTZ           | 3.250   | 08/02/2021 | CTZ           |
| 10  |             | 0           |      | 02/28/2021          | 01CTZ           | 0.005   | 08/16/2021 | CTZ           |
| 11  |             | 0           |      | 08/01/2021          | 01CTZ           | 8.250   | 11/10/2021 | CTZ           |

First 1-56 of 56 Last

- Employee transfers positions in the same department effective 06/01/2022 from a UPW to a HGEA position, requiring a transfer of their Comp Time Federal balance
- Enter the adjustment CTF to increase the Employee's Federal Comp Time Balance in the new bargaining unit

| HAWAIIInformation      |                                         |                |               |                            |                        |               |             |              |        |        |
|------------------------|-----------------------------------------|----------------|---------------|----------------------------|------------------------|---------------|-------------|--------------|--------|--------|
| K Manager Self Service | Team Time                               |                |               |                            |                        |               | ŵ           | <b>∆ :</b>   |        |        |
| 👃 Timesheet 🔷 🔨        | Employee Name                           |                |               |                            |                        |               |             |              |        |        |
| Enter Time             | Employee Name                           |                |               |                            |                        |               |             | 🍰 Pre        | evious | Next 🚨 |
| Time Summary           | Return to Select Employee               |                |               |                            |                        | -             |             |              |        |        |
| Report Time            | The TRC CTFEA will                      | increase       | 4             | 1 June - 15 J<br>HI Semi M | Une 2022 )<br>Nonthly  |               |             |              |        |        |
| Weekly Time Entry      | by 6.93 hours.                          | balance        | Schedul       | ed 88.00   Reported 10     | 0.18   Unapproved Time | 0.00          |             | Save for     | Later  | Submit |
| 🔞 Weekly Time Summary  | view Legena                             |                |               |                            |                        |               |             |              |        |        |
| Payable Time           |                                         |                |               |                            |                        |               |             |              |        |        |
| 📳 Comp Time            | Time Reporting Code Time Details        | Wednesday<br>1 | Thursday<br>2 | Friday<br>3                | Saturday<br>4          | Sunday<br>5   | Monday<br>6 | Tuesday<br>7 |        |        |
| Request Absence        | 0                                       | Scheduled 8    | Scheduled 8   | Scheduled 8                | Scheduled OFF          | Scheduled OFF | Scheduled 8 | Scheduled 8  | -      |        |
| Cancel Absences        | - /                                     | Reported 6.93  | Reported 0    | Reported 3.25              | Reported 0             | Reported 0    | Reported 0  | Reported 0   |        |        |
| P View Requests        | VAC - Vacation                          |                |               | 3.25                       |                        | ]             | ) [         |              | +      | ]      |
| Absence Balances       | CTFEA - Adjust Earned Comp Time (Fed) 👻 | 6.93           |               |                            |                        |               |             |              | +      | -      |
| G Manage Exceptions    | Comments                                | Q              | Q             | Q                          | 0                      | 0             | 0           | $\bigcirc$   |        |        |

- Go to the last timesheet prior to the Employee's transfer date to zero out the Employee's old Comp Time balance, completing the "transfer"
- Re-run the HIP\_TL\_CMP\_TM\_CHG\_PLAN to ensure that the Employee has dropped off the query

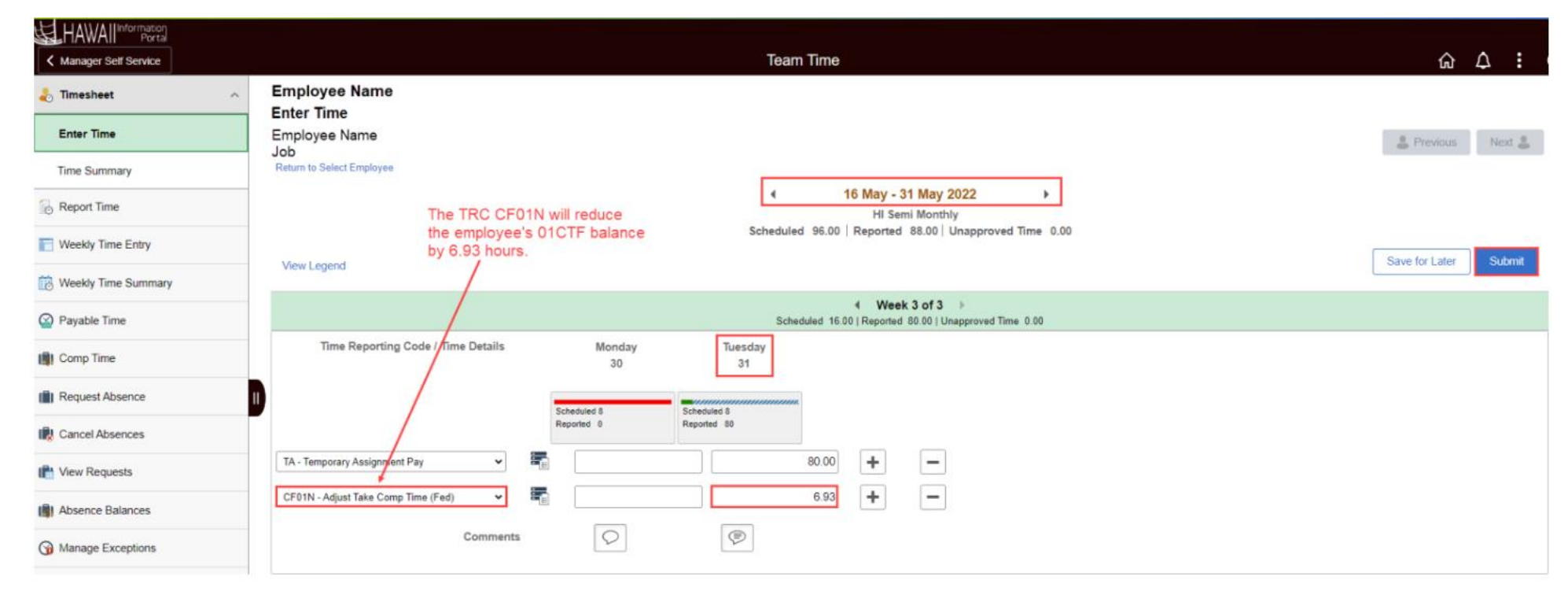

# **Additional Information**

- When earning Comp Time, the final earned amount is rounded up to the nearest 15-minute mark (.00, .25, .50, .75)
  - E.g. If 2.25 hours of Comp Time earned was reported, HIP will calculate x 1.5
     = 3.375
  - HIP will then round up to the nearest .00, .25, .50, or .75, in this case 3.375 will round up to 3.5 hours earned
- Adjustments entered are not rounded
- Comp Time balances held are restricted to two (2) decimals

#### **Additional Resources**

- <u>Taking Compensatory Time Off</u> (Word Doc)
- <u>Vacation and Comp Time Payout Upon Termination</u>
- <u>Hawaii Information Portal | How to Submit Your Overtime (for Employees)</u>
- <u>Hawaii Information Portal | How to View Employee Comp Time Balances (for Timekeepers)</u>
- Hawaii Information Portal | How to Adjust Employee Comp Time Balances (for <u>Timekeepers</u>)
- <u>Hawaii Information Portal | How to Transfer Employee Comp Time Balances</u>
   <u>Between Bargaining Units (for Timekeepers)</u>
- Hawaii Information Portal | Exception Management
- Hawaii Information Portal | HI Payroll Transaction Process (for Payroll Personnel)

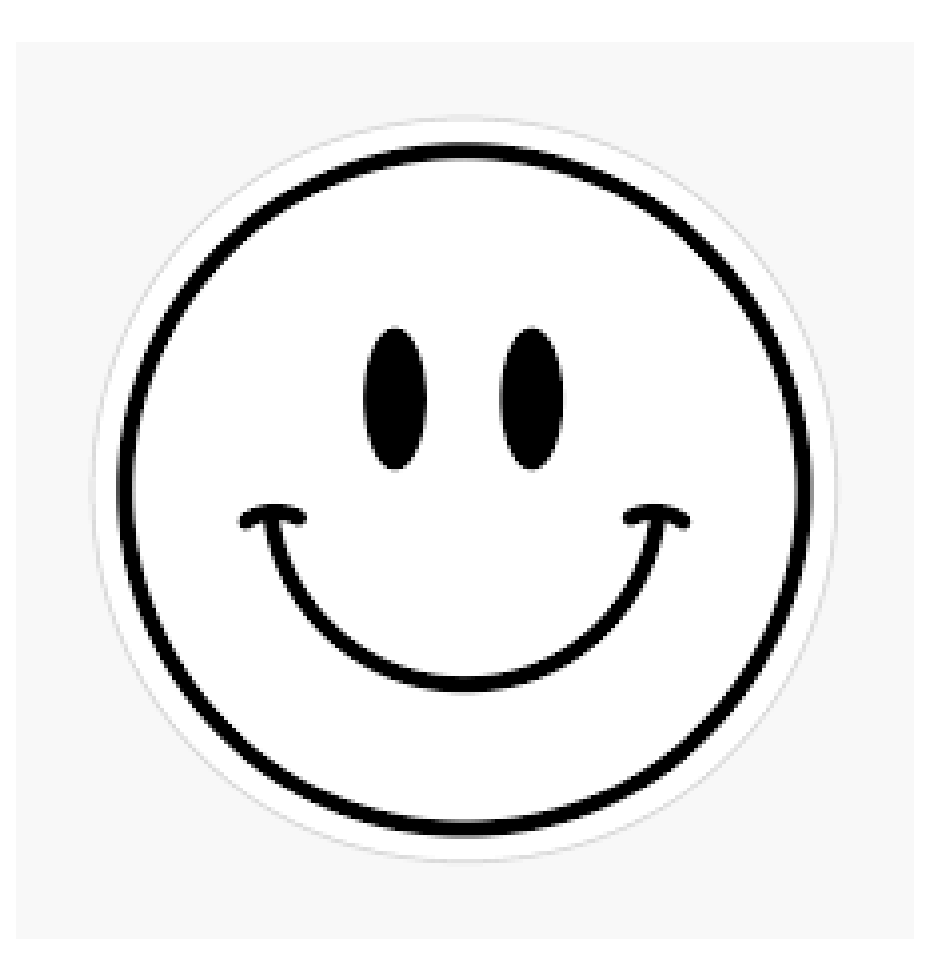

#### **MAHALO FOR YOUR TIME!**

State of Hawaii Internal Use Only – Not for Public Distribution